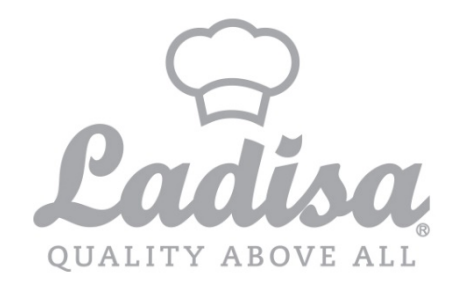

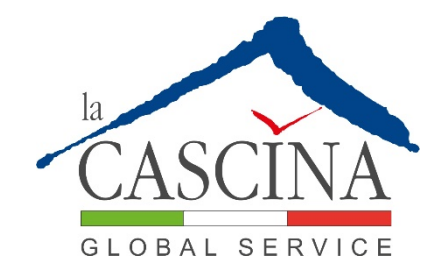

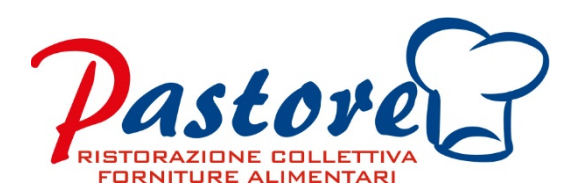

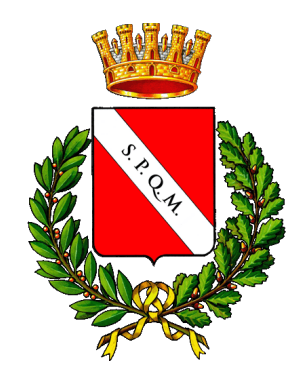

### **TUTORIAL UTILIZZO PORTALE WEB E APP**

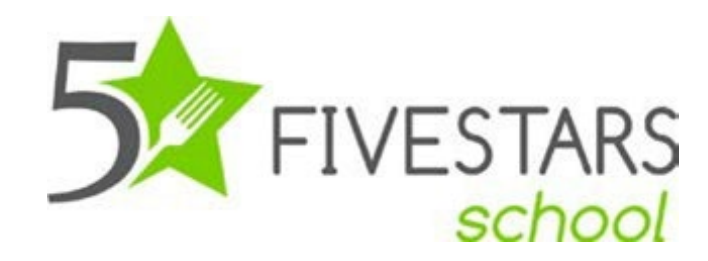

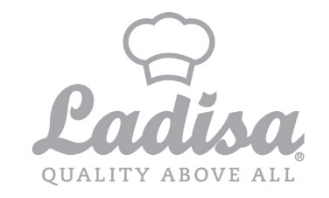

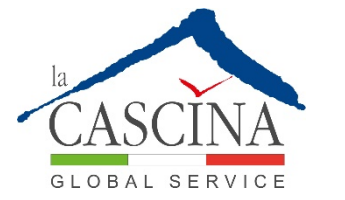

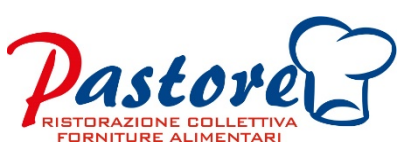

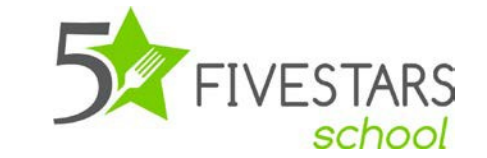

## È possibile accedere al software FIVESTAR: Tramite Portale Web o APP

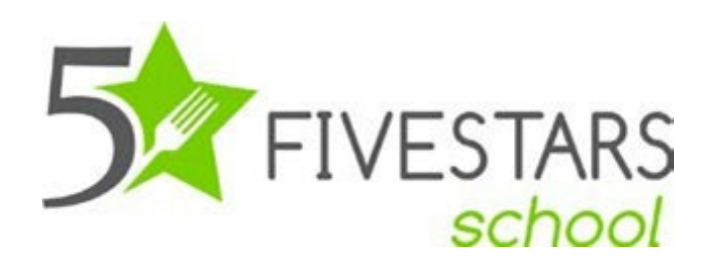

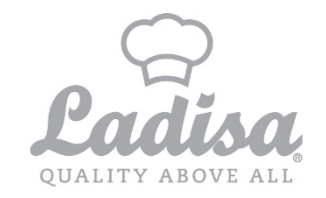

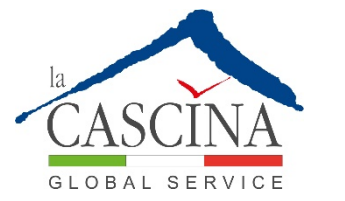

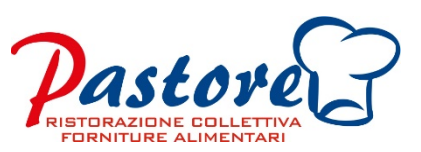

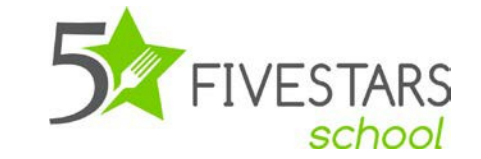

### ACCESSO AL PORTALE WEB

Per accedere al portale le basterà, utilizzando un qualsiasi browser, digitare:

#### http://comune.refezionescolastica.it:3018

digitare le credenziali, che avrà ricevuto tramite sms a seguito della sua iscrizione al servizio.

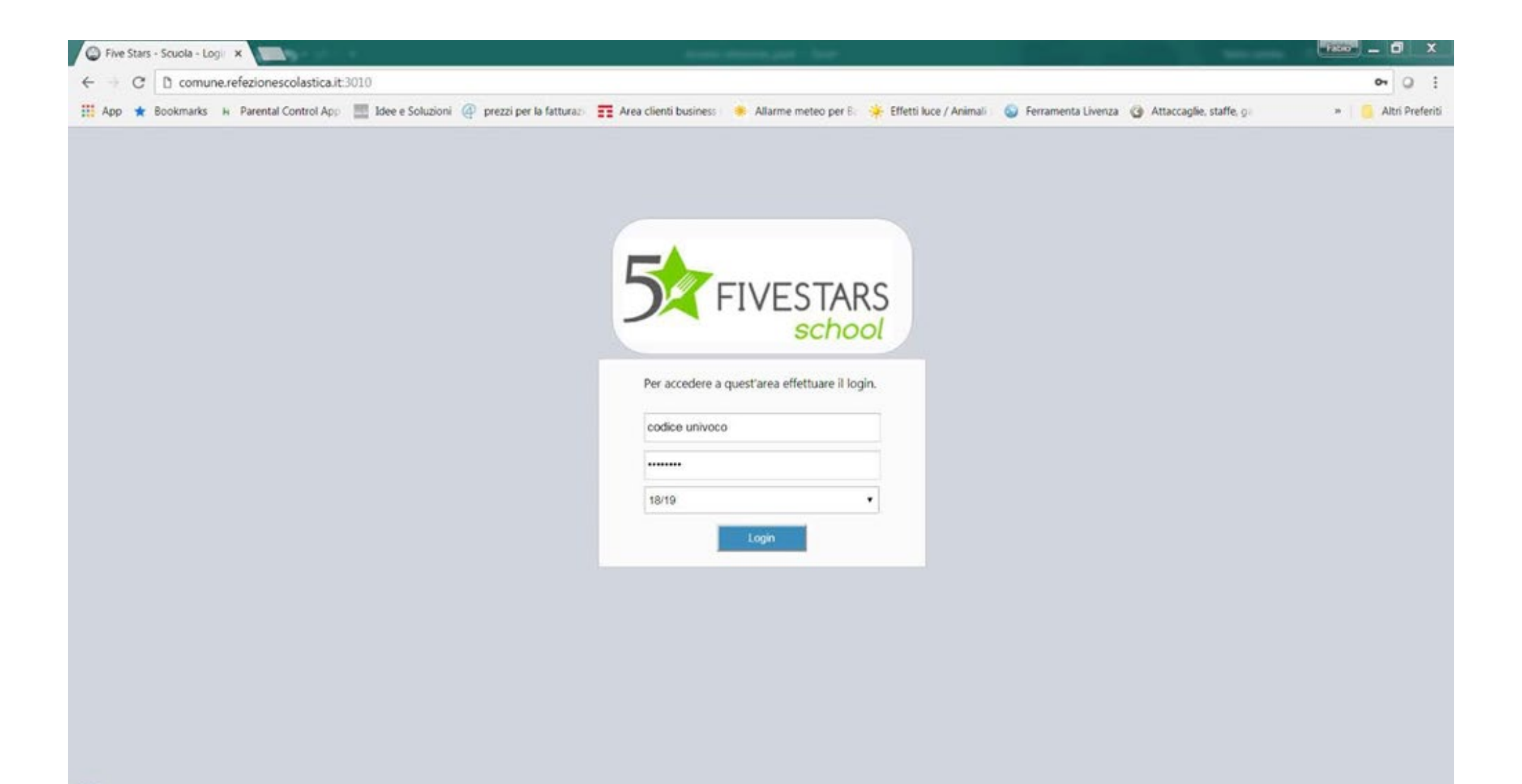

Sarà così visualizzata la pagina con le info, situazione saldi pasti/€., il totale dei versamenti effettuati, storico presenze assenze.

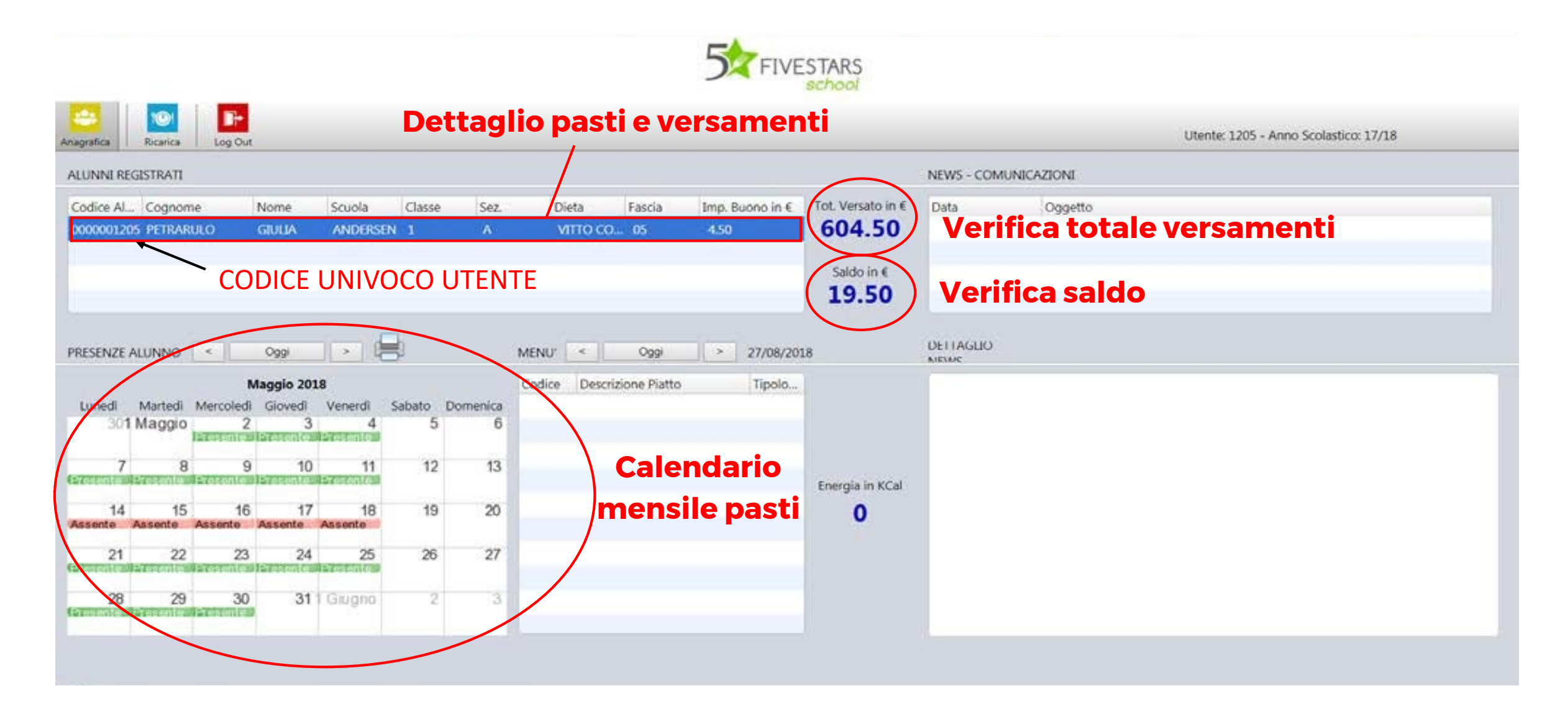

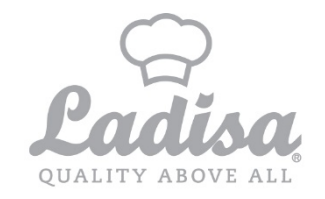

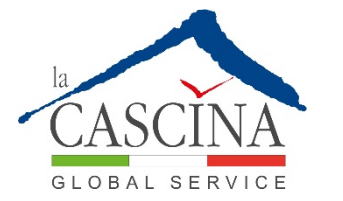

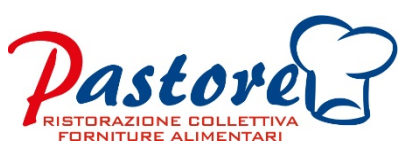

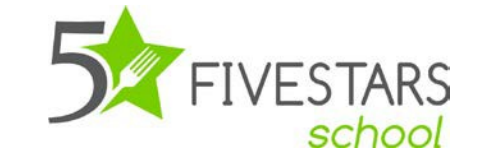

### ACCESSO TRAMITE L'APP

È possibile scaricare l'APP tramite i sistemi operativi Android /iOS cercando:

| ← FIV | <b>ESTARS</b>                   |           | Ļ  |
|-------|---------------------------------|-----------|----|
| Арр   |                                 | ALT       | RO |
|       | FiveStars - School -<br>NCS srl | Genitori  | :  |
|       | 4,5★                            | INSTALLAT | 0  |

| 5<br>FIVESTARS<br>school |
|--------------------------|
| Utente                   |
| J                        |
| Password                 |
|                          |
| 🗹 Ricordami              |
| Login                    |

A QUESTO PUNTO PER ACCEDERE NELL'APPLICAZIONE BASTERA' UTILIZZARE COME UTENTE E PASSWORD LE STESSE CREDENZIALI PER ACCEDERE AL PORTALE WEB E CHE AVETE RICEVUTO TRAMITE SMS

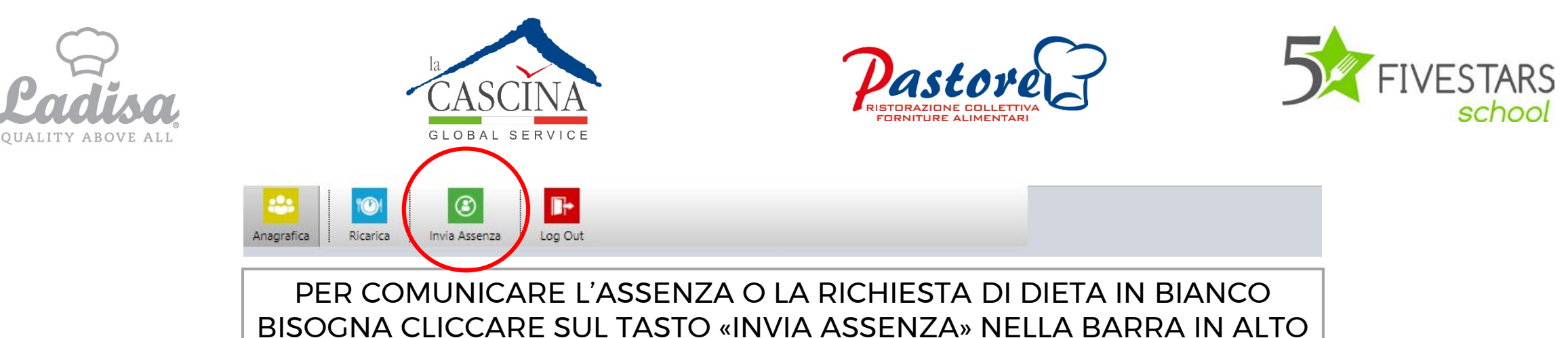

#### L'ASSENZA VA SEGNALATA NEL GIORNO STESSO DELL'ASSENZA ENTRO LE ORE 9:30

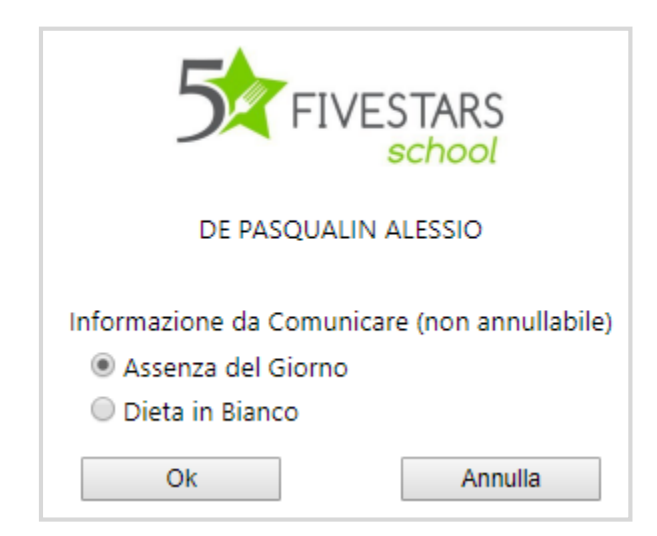

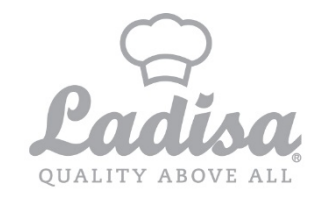

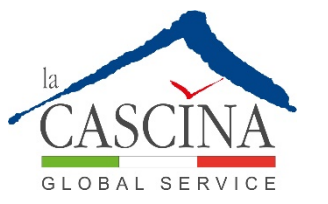

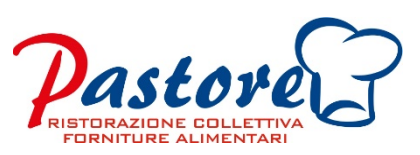

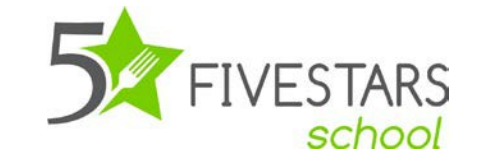

## **ATTENZIONE NOTA BENE**

Per qualsiasi comunicazione indicare Il codice fiscale o il codice univoco dell'utente ricevuto tramite SMS e E-mail

Per qualsiasi informazione è possibile scrivere una email a <u>comune.molfetta@ladisaristorazione.com</u> Oppure chiamare il <u>328.0405160</u>

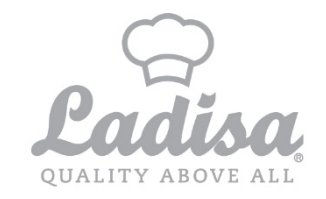

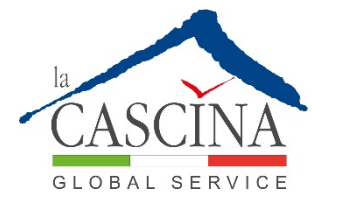

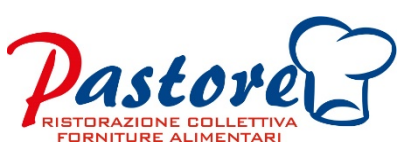

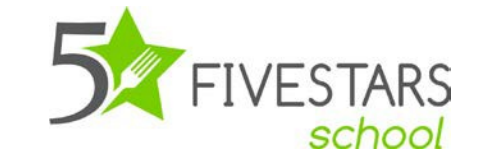

# Pagamento per il servizio mensa

Accedere al seguente link:

XXXXXXXXX

è disponibile sulla pagina web <u>https://www.ladisaristorazione.it/it/Molfetta\_ab1509.html</u> Il manuale di utilizzo del servizio